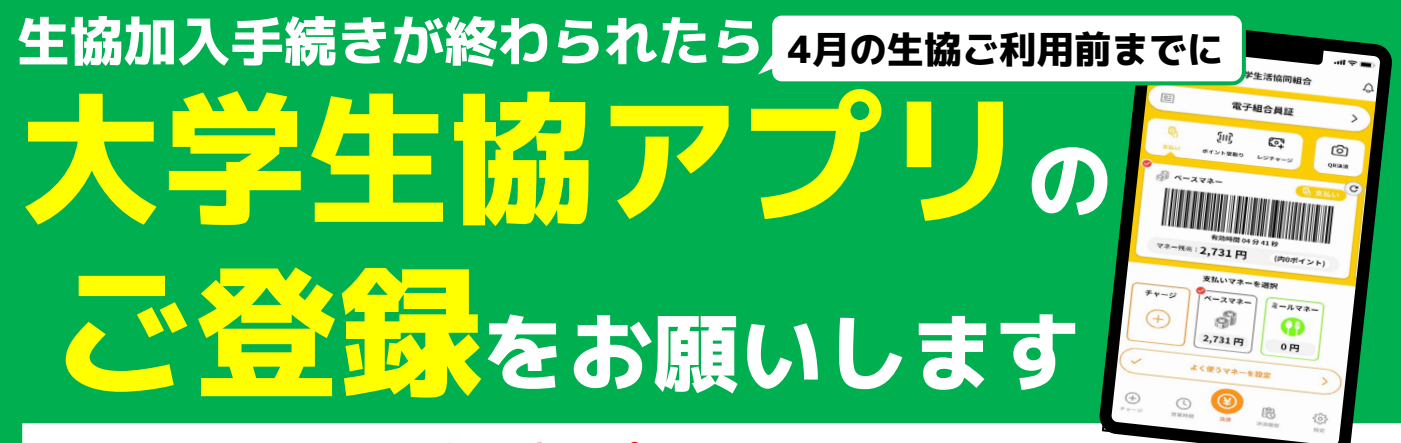

生協にご加入の後、大学生協アプリのご登録をしていただくと、 生協加入時にお申込みいただいた、生協電子マネー(ミールチャージ・テキス トチャージ)がスマホアプリと富山大学IC学生証から決済できます。

> ※IC学生証のみで生協電子マネーと使われる際も、大学生協アプリの登録が必要です ※大学生協アプリの詳細な機能については、「富山大学生協生協・共済・学賠加入手 続きのご案内2024」のP24-25をご参照ください。

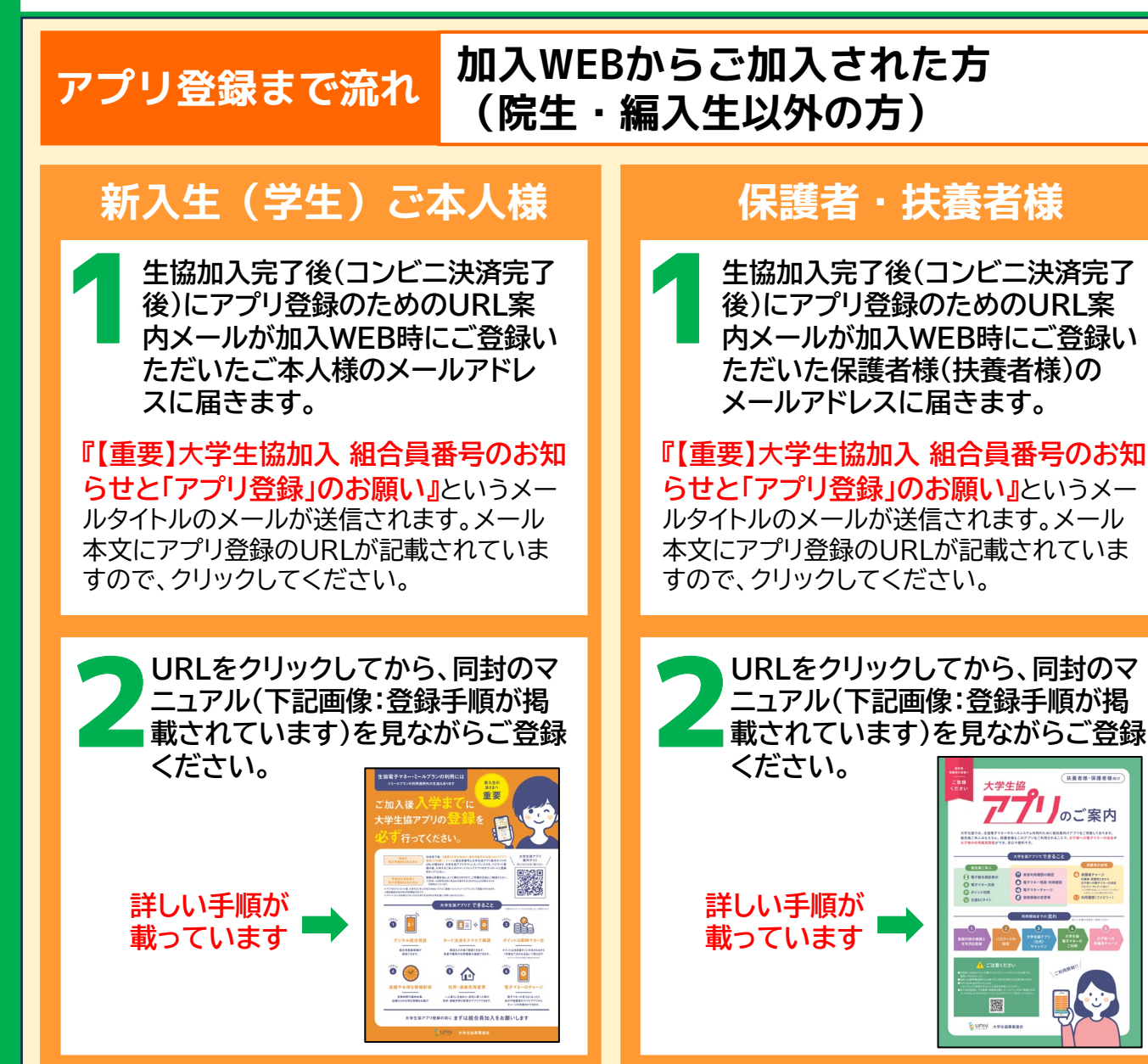

## 院生・編入生の方は裏面をご覧ください

<mark>アプリ登録まで流れ</mark> 院生・編入生の方(手書き加入申込書)

ご注意(お詫び) 院生・編入生の方のアプリ登録は、 同封のマニュアルで行うことはできません。 下記手順に沿ってご登録をお願いします。

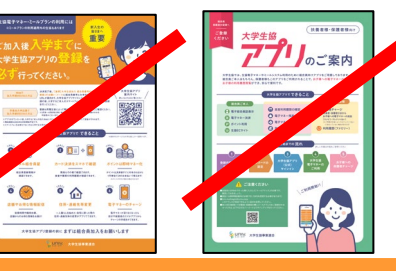

手書き加入申込書を使って、まずは生協にご加入ください。

## 出資金等お振込完了 1週間後

| 新入生(学生)ご本人様                                                                                                  | 保護者・扶養者様                                                                                                    |
|----------------------------------------------------------------------------------------------------|----------------------------------------------------------------------------------------------------|
| 2 ご登録する(手書き申込書に記載し<br>た)メールアドレスと生年月日を生<br>協で確認するため、下記QRコード<br>からメールの送信をお願いします。<br>QRコードを読み取り、<br>「メール作成画面はこち | 2<br>お子様のアプリ登録が完了してい<br>ることをご確認ください。<br>保護者様(扶養者様)がアプリのご<br>登録をされる場合は、お子様のア<br>プリ登録がすでに完了しているこ<br>とが前提になります。                                  |
| ら」をクリックして、必要<br>項目を入力後、送信して<br>ください。                                                                         | 5 下記QRコードを読み取っていたく<br>と保護者様(扶養者様)向けの登録<br>手順マニュアルがご確認いただけ<br>ます。マニュアルに沿ってご登録を                                                                 |
| 3 生協から、メールアドレスと生年月<br>日の確認完了および、今後のアプリ<br>登録の手順を示したメールを返信<br>いたします。                                          | お願い致します。<br>マニュアルの表紙に<br>「2023/10/31以前に<br>生協へ加入した方の<br>扶養者・保護者向け」と<br>記載されていますが、<br>気になさらないでくだ<br>さい。<br>目次の手順1~5までを行っていただきま<br>すよう、お願い致します。 |
| 3の生協からのメールに記載して<br>いる手順に沿って、アプリ登録を進<br>めてください。(3のメールには、手<br>順を示した詳細なPDFデータも添<br>付いたします。)                     |                                                                                                    |
|                                                                                                    |                                                                                                    |

大学生協アプリに関するお問い合わせは 富山大学生協本部まで 平日:9:30-17:00 0120-31-4248